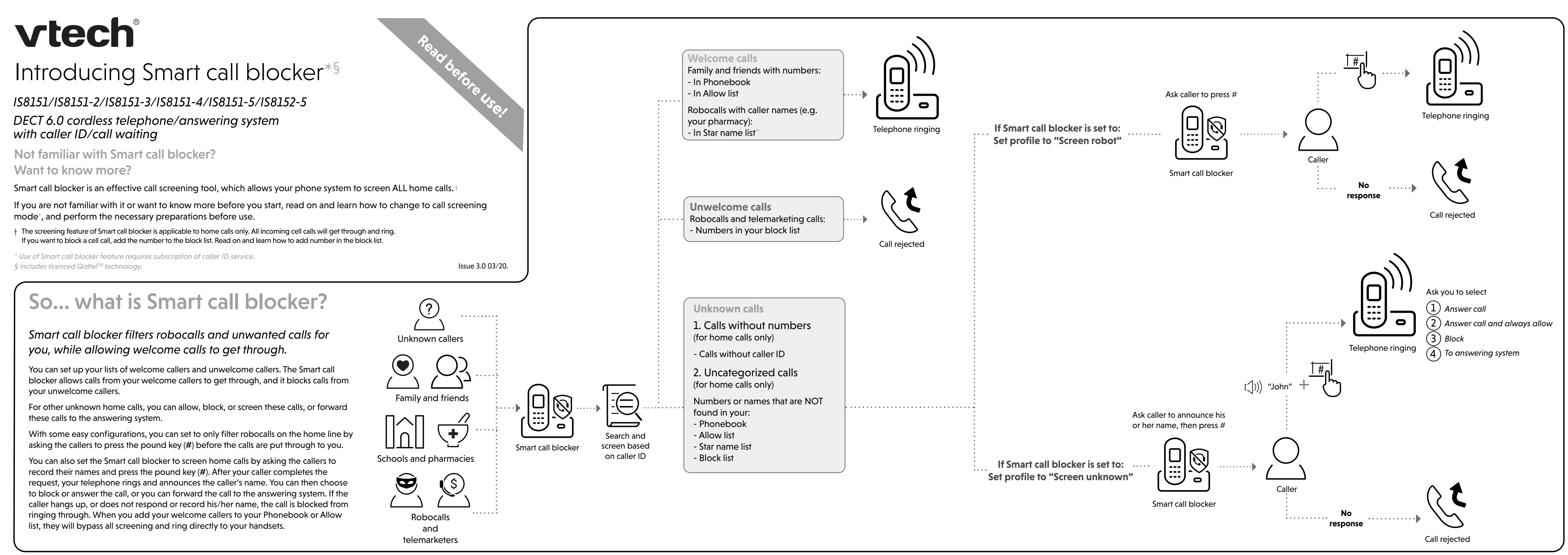

# Move to **Setup** if you want to screen all

# unknown home calls.

\* With **Call screening** active, Smart call blocker screens and filters all incoming home calls from numbers or names that are not vet saved in vour Phonebook. Allow list, Block list, or Star name list, You can easily add incoming phone numbers to your Allow list and Block list. This allows you to build up your lists of allowed and blocked numbers, and Smart call blocker will know how to deal with these calls when they come in again.

### Setup

### Phonebook

Enter and save telephone numbers of frequently called businesses, family members and friends, so that when they call, your telephone rings without having to go through the screening process.

### Add contacts in your phonebook:

- 1. Press MENU on the handset or telephone base.
- 2. Press ▼CID or ▲ 1 to choose Phonebook, and then press SELECT.
- 3. Press ▼CID or ▲ 1 to choose Home, then press OPTION.
- 4. Press **SELECT** to choose **Add contact.**
- 5. Enter a telephone number (up to 30 digits), and then press NEXT.
- 6. Press  $\mathbf{\nabla}$  CID or  $\mathbf{\Delta}$  to select a desired label, then press NEXT.
- 7. Enter a name (up to 15 characters), and then press SAVE.

To add another contact, repeat from step 4.

### Block list

### Add numbers that you want to prevent their calls from ringing through.

- Cell calls with numbers that have been added to your block list will also be blocked
- 1. Press CALL BLOCK on the handset or telephone base.
- 2. Press ▼CID or ▲ ♀ to choose Block list, and then press SELECT
- 3. Press **▼CID** or **▲**<sup>©</sup> to choose **Add new entry**, and then press SELECT.
- 4. Enter a telephone number (up to 30 digits), and then press NEXT
- 5. Enter a name (up to 15 characters), and then press SAVE.
- To add another entry in block list, repeat from step 3.

To add another entry in allow list, repeat from step 3.

### Allow list

### Add an allow entry:

SAVE

Add numbers that you want to always allow their calls to get through to you without having to go through the screening process.

1. Press CALL BLOCK on the handset or telephone base.

2. Press ▼CID or ▲ ♀ to choose Allow list, and then press SELECT

3. Press  $\mathbf{\nabla}$  CID or  $\mathbf{\Delta}$  to choose Add new entry, and then press SELECT

4. Enter a telephone number (up to 30 digits), and then press NEXT.

Enter a name (up to 15 characters), and then press

### Star name list

Add caller NAMES to your star name list to allow their calls to get through to you without having to go through the screening process.

### Add a star name entry:

- 1. Press CALL BLOCK on the handset or telephone base.
- 2. Press **VCID** or **A CID** or **A CID** or **CID** or **A CID** or **CID** or **CI** SELECT
- 3. Press  $\mathbf{\nabla}$  CID or  $\mathbf{\Delta}$   $\mathbf{\nabla}$  to choose Add new entry, and then press SELECT
- 4. Enter a name (up to 15 characters), and then press SAVE.

### To add another entry in star name list, repeat from step 3.

<sup>^</sup> There are many organizations like schools, medical offices, and pharmacies that use robocalls to communicate important information to you. Robocall uses an autodialer to deliver pre-recorded messages. By entering the name of the organizations into the Star name list, it ensures these calls will ring through when you only know the caller names but not their numbers.

### You are now ready to start using your telephone system with Smart call blocker.

To turn on call screening:

- 1. Press CALL BLOCK on the handset or telephone base.
- Press  $\mathbf{\nabla}$  CID or  $\mathbf{A}$   $\mathbf{\nabla}$  to choose 2 Set profile, and then press **SELECT**.
- Press ▼CID or ▲ 🖾 to choose 3. Screen unknown, and then press SELECT

Selecting the **Screen unknown** profile option will set your telephone to screen all unknown home calls and ask for the callers' names before putting the calls through to you.

Make sure you have not turned off Smart call blocker. Otherwise, calls will not be screened.

# What if I want to...

Choose the Smart call block configuration that best suits your needs.

| Scenarios            | I want to screen any<br>home calls from<br>numbers not saved<br>in the Phonebook,<br>Allow list, or Star<br>name list. | I want to allow all<br>calls except the<br>people on the Block<br>list only.<br>Default settings                     | I want to screen<br>robocalls only.                                                                                | I want to send any<br>home calls from<br>numbers not saved in<br>the Phonebook, Allow<br>list, or Star name list to<br>the answering system. | I want to block any<br>home calls from<br>numbers not saved<br>in the Phonebook,<br>Allow list, or Star<br>name list. |
|----------------------|----------------------------------------------------------------------------------------------------|----------------------------------------------------------------------------------------------------|----------------------------------------------------------------------------------------------------|----------------------------------------------------------------------------------------------------|----------------------------------------------------------------------------------------------------|
| Settings             | (1)                                                                                                    | (Z)                                                                                                    | (3)                                                                                                    | (4)                                                                                                    | (5)                                                                                                    |
| Voice guide<br>setup | Press <b>1</b> when prompted                                                                                           | Press <b>2</b> when prompted                                                                                         | -                                                                                                    | -                                                                                                    | -                                                                                                    |
| Set profile          | Screen unknown<br>SET PROFILE<br>Screen unknown<br>Screen robot<br>Allow unknown<br>Unknown to AnsS<br>BACK \$ SELECT  | Allow unknown<br>SET PROFILE<br>Screen unknown<br>Screen robot<br>Allow unknown<br>Unknown to AnsS<br>BACK \$ SBLBCT | Screen robot<br>SET PROFILE<br>Screen robot<br>Allow unknown<br>Unknown to AnsS<br>Block unknown<br>BRCK \$ SB_BCT | UnknownToAns.S<br>SET PROFILE<br>Screen unknown<br>Screen robot<br>Allow unknown<br>Unknown to AneS<br>BACK \$ SELECT                        | Block unknown<br>SET PROFILE<br>Screen robot<br>Allow unknown<br>Unknown to AnsS<br>Block unknown<br>BRCK \$ SBLBCT   |

## Use voice guide to set Smart call blocker

Right after installing your phone, the voice guide will provide you a guick and easy way to configure Smart call blocker.

After you install your telephone, the handset and telephone base will prompt you to set the date and time. After the date and time setting is done or skipped, the handset and telephone base then prompt if you want to set Smart call blocker - "Hello! This voice quide will assist you with the basic setup of Smart call blocker...". Scenarios (1) and (2) are very easy to set up with the voice guide. Just press 1 or 2 on the handset and telephone base when

prompted.

- Press 1 if you want to screen home calls with telephone numbers that are not saved in your Phonebook, Allow list, or Star name list; or
- Press 2 if you do not want to screen calls, and want to allow all incoming calls to get through.

Note: To restart the voice guide: 1. Press CALL BLOCK on the telephone base.

2. Press  $\mathbf{\nabla}$ CID or  $\mathbf{\Delta}$  to choose Voice guide, and then press SELECT

## Quick setup using the **Set profile** option

You can perform the following steps to guickly set up Smart call blocker, as described in the five scenarios on the right.

- 1. Press **CALL BLOCK** on the handset or telephone base.
- 2. Press  $\forall$  CID or  $\triangle$   $\bigcirc$  to choose Set profile, and then press  $\bigcirc$
- 3. Press  $\forall$  CID or  $\triangle$   $\bigcirc$  to select from the following five options, and then press  $\bigcirc$ to confirm.
  - Screen unknown
  - Screen robot
  - Allow unknown
  - UnknownToAns.S
  - Block unknown

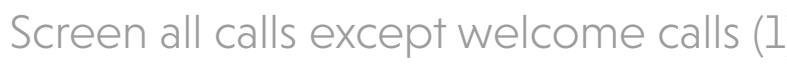

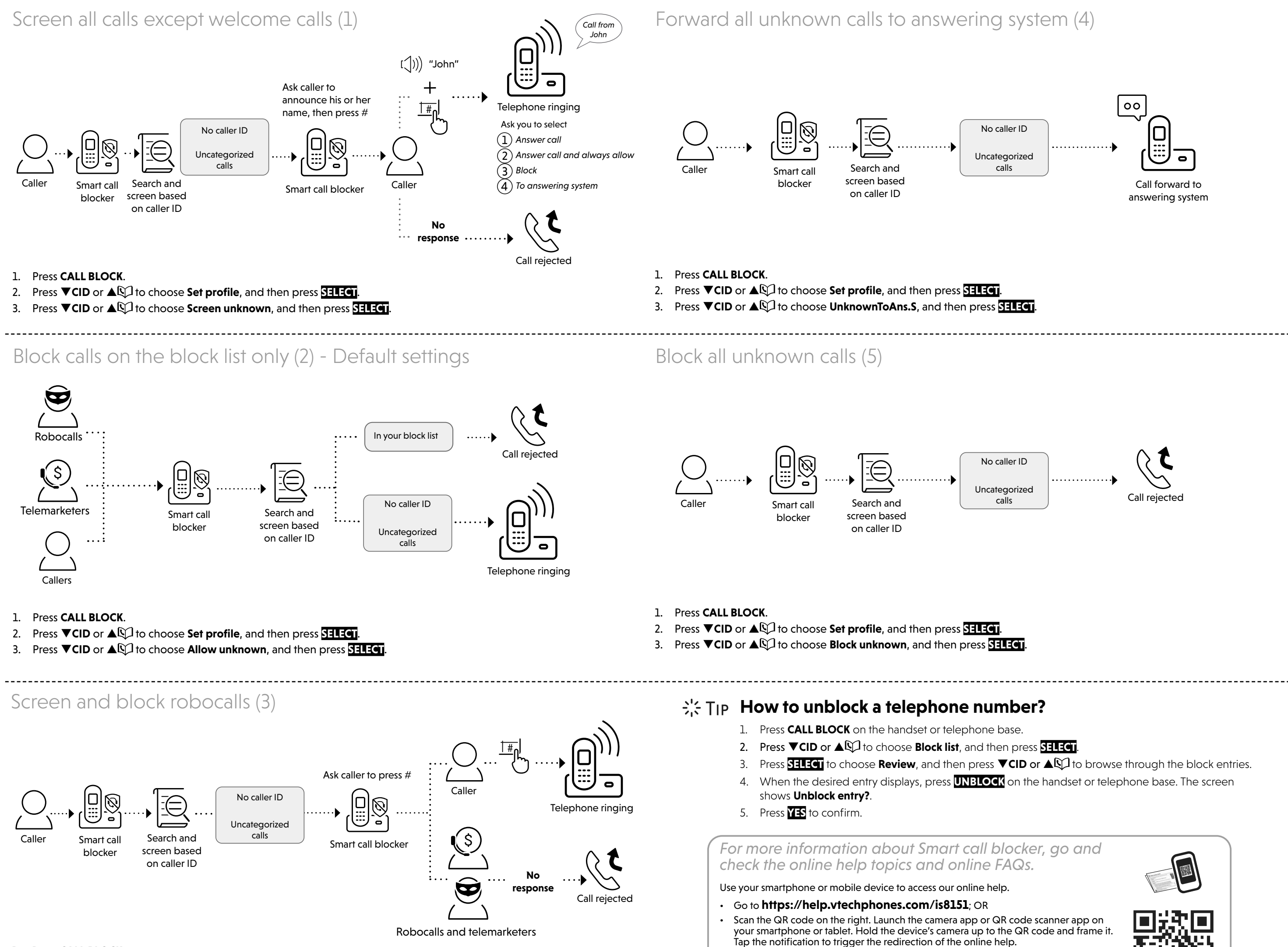

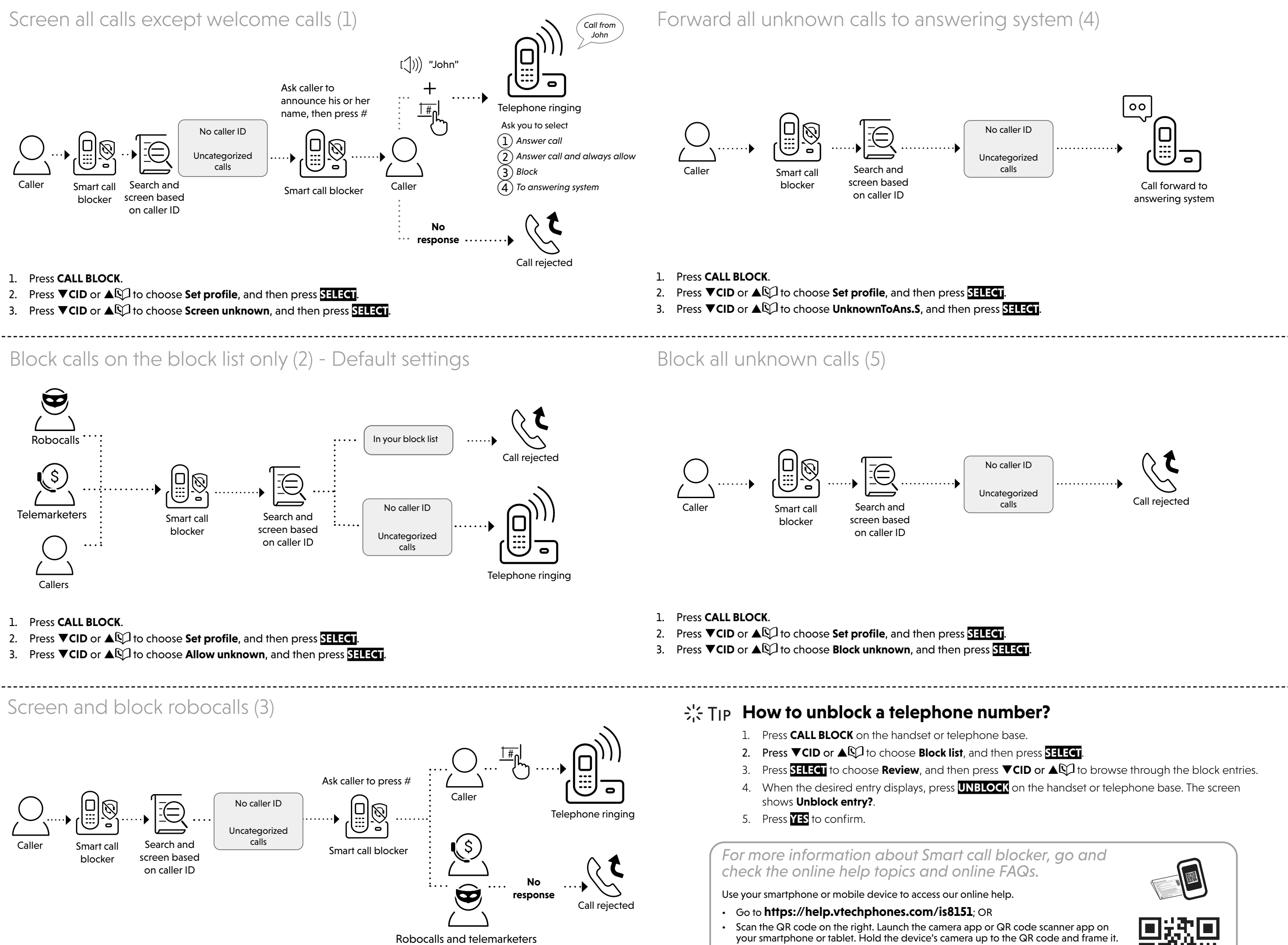

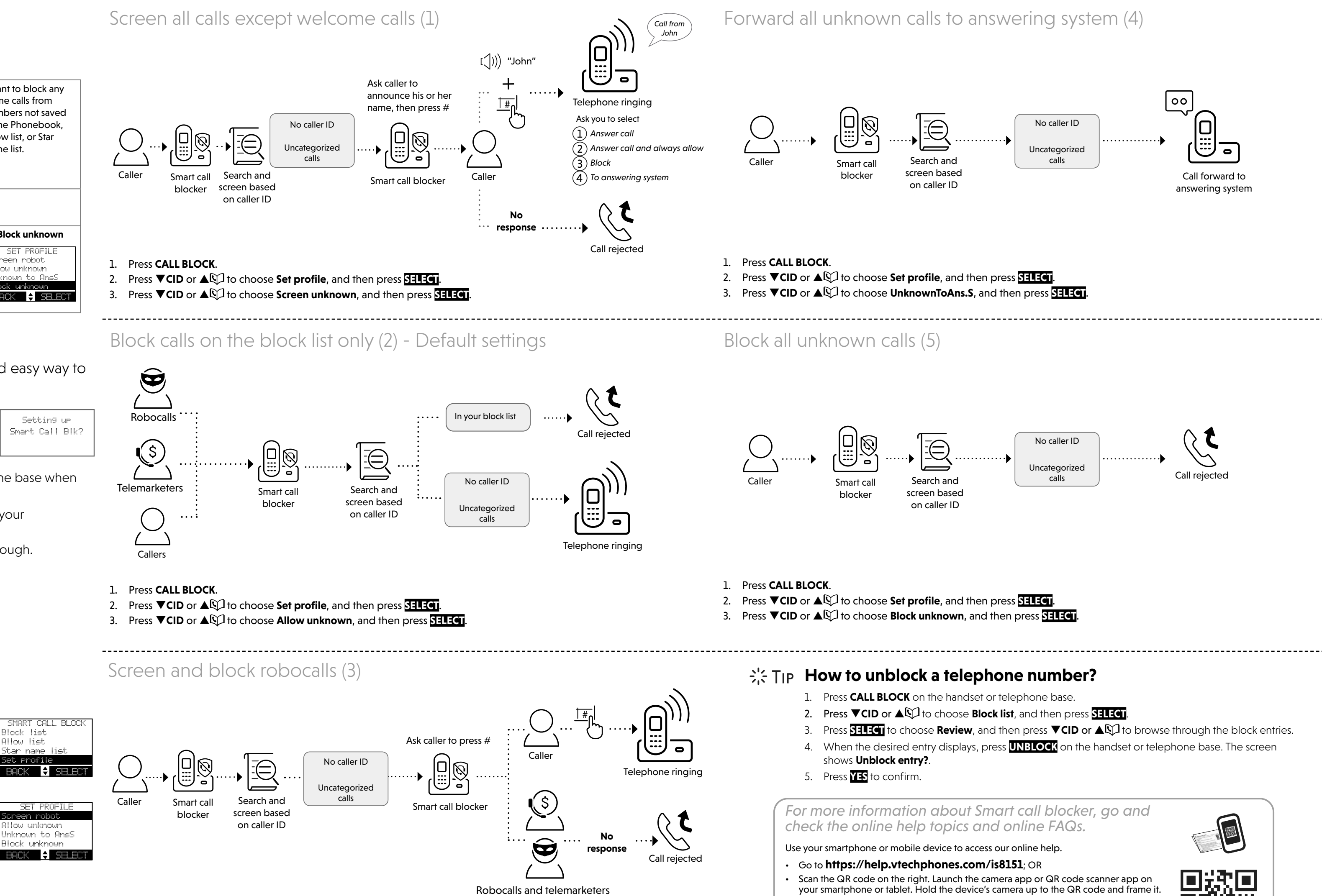

- 1. Press CALL BLOCK
- 2. Press ▼CID or ▲ 1 to choose Set profile, and then press SELECT.
- 3. Press ▼CID or ▲ 1 to choose Screen robot, and then press SELECT.

![](_page_1_Figure_38.jpeg)

Smart Call Blk?

- If the QR code is not clearly displayed, adjust your camera's focus by moving your device closer or further away until it is clear.

nesseg

You can also call our Customer Support at 1 (800) 595-9511 [in US] or 1 (800) 267-7377 [in Canada] for help.